Da oggi, in gualità di studente del Polo Bianciardi, hai un account G Suite for Education, che è di fatto una casella di posta di Gmail. Ha un formato del tipo nome.cognome@nomescuola.edu.it. Se ti chiami, ad esempio: "Mario Rossi" ti sarà stato assegnato come indirizzo

### mario.rossi@polobianciardigrosseto.edu.it

Hai un doppio nome e/o un doppio cognome? Se ti chiami, ad esempio: "Niccolò Gabriele" di nome e "Schiavo D'Onofrio" di cognome, ti sarà stato assegnato come indirizzo niccologabriele.schiavodonofrio@polobianciardigrosseto.edu.it

Sì hai capito bene... nessun accento e nessun apostrofo nei nomi e/o nei cognomi.

Se non conosci i dati del tuo account G Suite for Education, chiedi all'insegnante o all'amministratore GSuite della scuola: amministratore@polobianciardigrosseto.edu.it

#### PRIMO ACCESSO:

- 1. Aprire Google Chrome e Accedere a Gmail
- 2. Se ci si connette da un computer e non si utilizza Gmail con altre caselle di posta personali è sufficiente inserire il nome utente dello studente (nome.cognome@ polobianciardigrosseto.edu.it ) e la password.
- 3. Se invece si utilizza già Gmail è molto probabile che il browser tenga in memoria i dati della casella abitualmente usata e che effettui il login automaticamente, entrando nella casella di posta personale. In questo caso è necessario fare il logout. Poi si dovrà scegliere "Utilizza un altro account" ed inserire i dati relativi alla casella di posta della scuola.

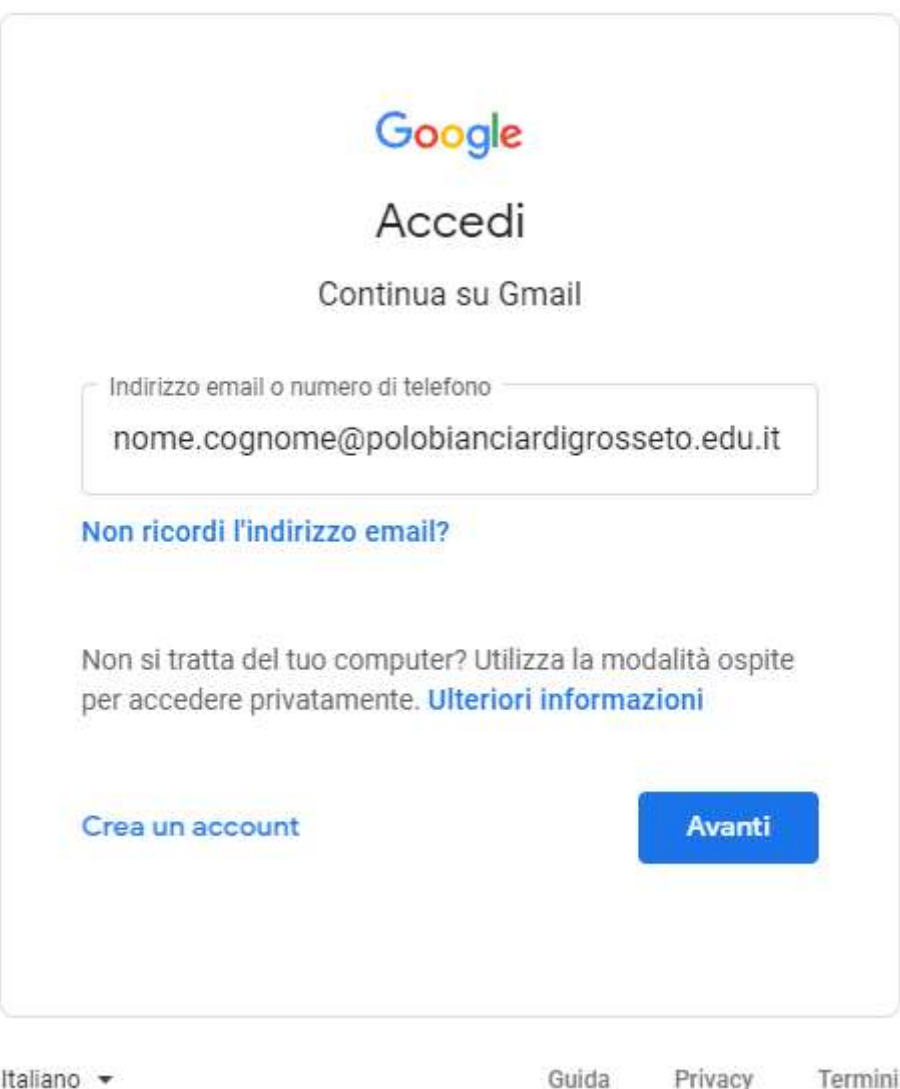

Guida Privacy Termini 4. La password del primo accesso è la parola "Password", ma al punto 6 ti verrà chiesto di personalizzarla.

|       | Ciao                                    |
|-------|-----------------------------------------|
| ۲     | nome.cognome@polobianciardigrosseto.e 🗸 |
| – Ins | serisci la password                     |
| P     | assword                                 |
|       | Mostra password                         |
| Pass  | sword dimenticata? Avanti               |
|       |                                         |

5. Si invita studenti e genitori a leggersi i Termini di Servizio di Google e le Norme sulla Privacy di Google prima di cliccare sul pulsante ACCETTA.

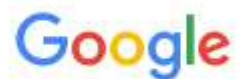

# Benvenuto nel tuo nuovo account

Inizio modulo

Benvenuto nel tuo nuovo account: nome.cognome@polobianciardigrosseto.edu.it. L'account è compatibile con tanti <u>servizi Google</u>, ma è il tuo amministratore di polobianciardigrosseto.edu.it che decide a quali servizi puoi accedere. Per suggerimenti sull'utilizzo del tuo nuovo account, visita il <u>Centro assistenza</u> di Google.

Quando utilizzi servizi Google, il tuo amministratore di dominio ha accesso ai dati del tuo account nome.cognome@polobianciardigrosseto.edu.it, inclusi i dati memorizzati sull'account nei servizi Google. Puoi avere ulteriori informazioni <u>qui</u> oppure leggendo le norme sulla privacy della tua organizzazione, se esistono. Puoi scegliere di tenere un account separato per l'utilizzo personale di qualsiasi servizio Google, incluso il servizio email. Se hai vari Account Google, puoi <u>gestire l'account che utilizzi</u> con i servizi Google e <u>passare da un account all'altro</u> quando vuoi. Il tuo nome utente e l'immagine del profilo ti consentono di verificare di avere scelto l'account desiderato.

Se la tua organizzazione ti dà accesso ai <u>servizi principali</u> di Google Workspace, il tuo utilizzo di tali servizi è regolato dal contratto Google Workspace dell'organizzazione. Tutti gli altri servizi Google attivati dall'amministratore ("Servizi aggiuntivi") sono a tua disposizione ai sensi dei <u>Termini di servizio di Google</u> e delle <u>Norme sulla privacy di Google</u>. Alcuni Servizi aggiuntivi potrebbero essere regolati anche da <u>termini specifici del servizio</u>. Il tuo utilizzo dei servizi a cui l'amministratore ti autorizza ad accedere costituisce l'accettazione dei termini specifici dei servizi applicabili.

Fai clic su "Accetto" di seguito per indicare di aver compreso la descrizione del funzionamento del tuo account nome.cognome@polobianciardigrosseto.edu.it, nonché di accettare i <u>Termini di servizio di Google</u> e le <u>Norme sulla privacy di Google</u>.

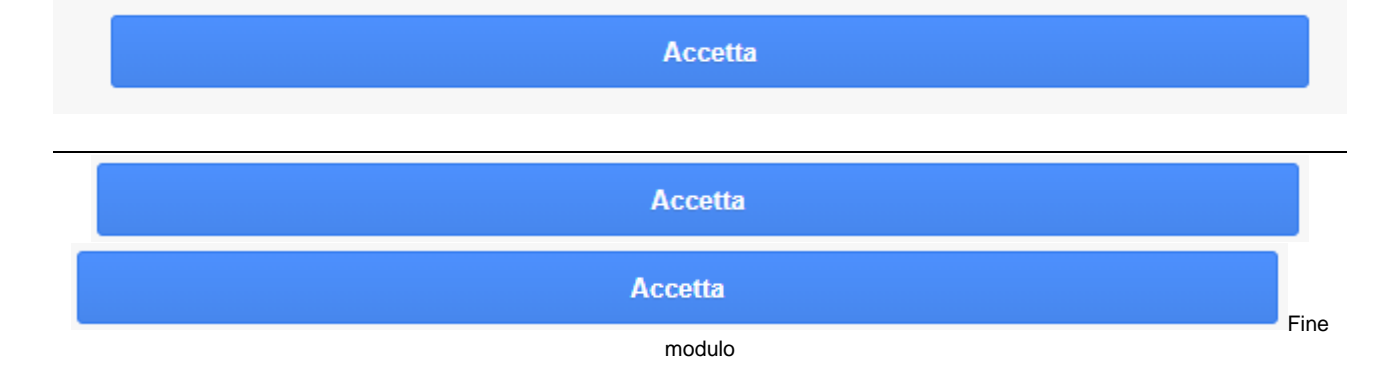

6. Sarà adesso necessario cambiare la password di accesso e prenderne nota.

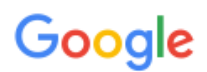

# Cambia la password di nome.cognome@polobianciardigrosseto.edu.it

| eggi ulteriori informazioni sulla scelta di una password<br>sicura       |
|--------------------------------------------------------------------------|
|                                                                          |
| Crea una nuova password efficace che<br>non utilizzi per altri siti web. |
|                                                                          |
| Conferma password                                                        |
| ••••••                                                                   |
| Cambia password                                                          |
|                                                                          |

7. Al primo ingresso nella Gmail, ti consigliamo di procedere come segue passando da una finestra all'altra con il relativo pulsante su sfondo blu.

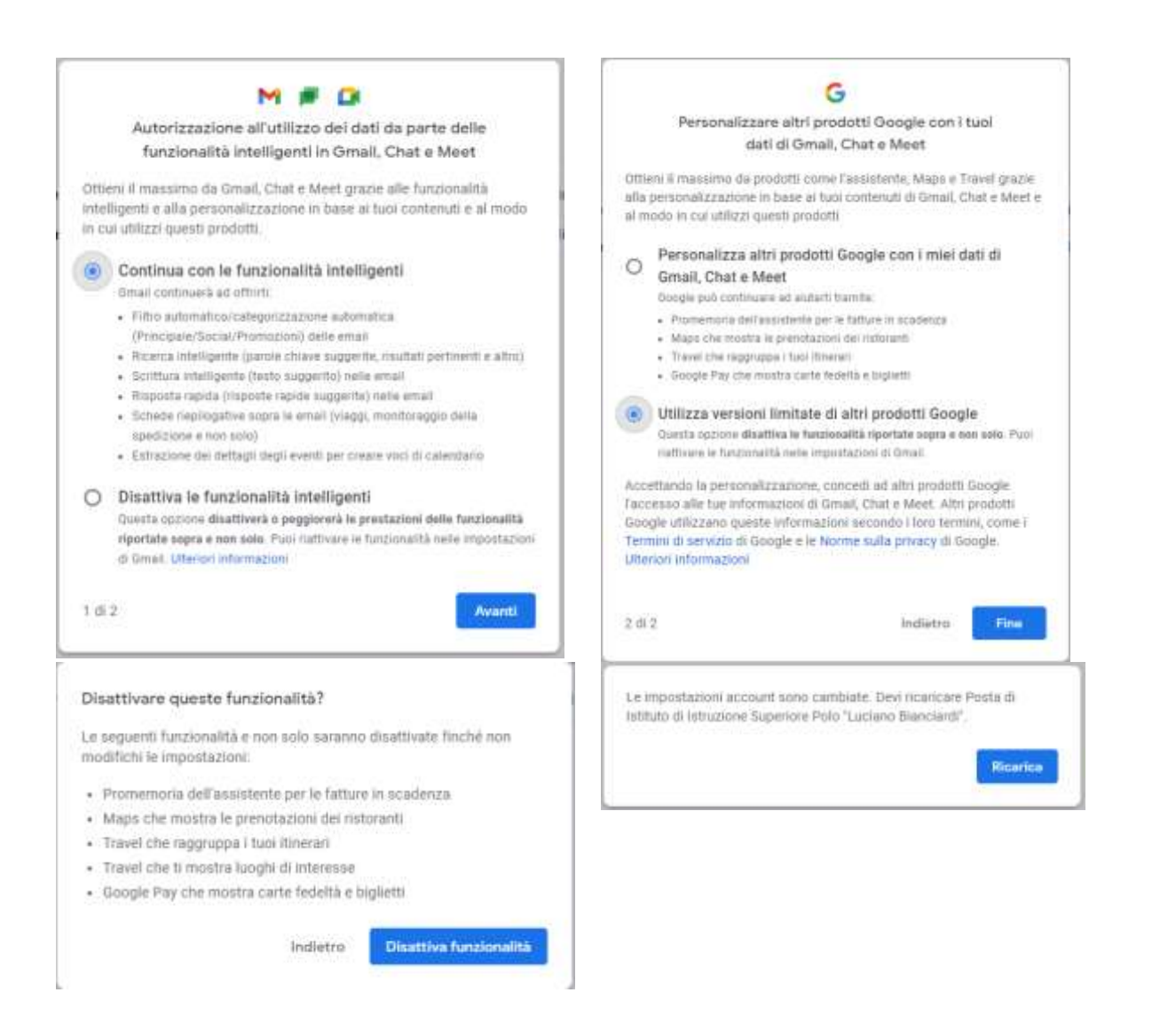

8. Presta particolare attenzione alle email aventi come oggetto "**Invito al corso:...**" inviate dai docenti.

| 4 | Scrivi                  |   | □ - C :                       |                        |                                                           |                                                  |                                    |  |
|---|-------------------------|---|-------------------------------|------------------------|-----------------------------------------------------------|--------------------------------------------------|------------------------------------|--|
| C |                         |   | □ ☆ Il team di Gmail          |                        | Suggerimenti per utilizzare la tua nuova casella di posta |                                                  |                                    |  |
|   | Posta in arrivo         | 2 |                               |                        |                                                           |                                                  |                                    |  |
| * | Speciali<br>Posticipati |   |                               |                        |                                                           |                                                  |                                    |  |
| C |                         |   | 🗆 🌣 Nome                      | Docente Invito al corr |                                                           | so: GSuite for Education Didattica a distanza" - |                                    |  |
| > | Inviati                 |   |                               |                        |                                                           |                                                  |                                    |  |
|   | Bozze                   |   | $\sim$                        |                        |                                                           |                                                  |                                    |  |
| ~ | Altro                   |   | 10%                           | Acc                    | count creato                                              | ۲                                                | Impara a utilizzare<br>Gmail       |  |
| 2 | Nome02 +                | + | Avanzamento<br>configurazione |                        | oosta <mark>u</mark> na firma                             | 0                                                | Modifica l'immagine<br>del profilo |  |

9. Con le email di questo tipo, si riceve l'invito dei docenti a iscriversi alla classe virtuale Google Classroom relativa alla loro disciplina.

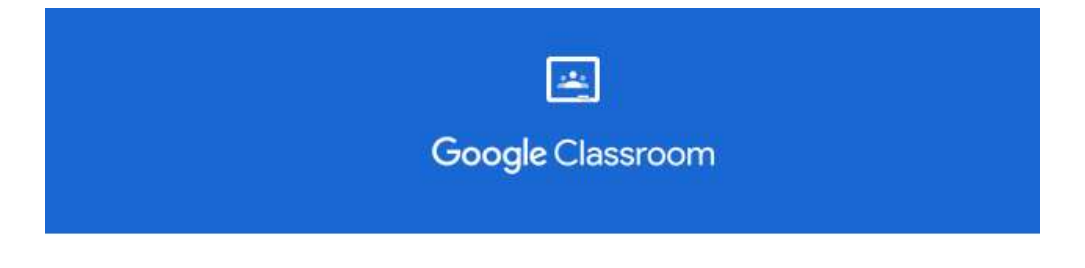

# Gentile Nome,

Nome Docente (indirizzo email del docente in Classroom) ti ha invitato al corso Nome Disciplina

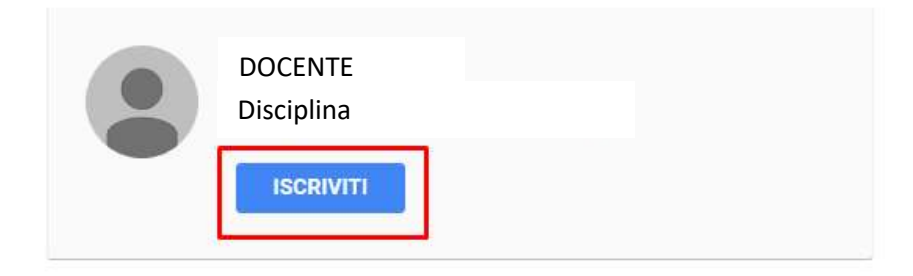

Se accetti, le tue informazioni di contatto verranno condivise con i membri della classe e le applicazioni autorizzate per essere utilizzate con Classroom. <u>Ulteriori</u> <u>informazioni</u>

Se non vuoi ricevere email da Classroom, puoi annullare l'iscrizione.

## Google

Google Inc. 1600 Amphitheatre Pkwy Mountain View, CA 94043 USA

10. È con questa finestra che si accede alla Classe Virtuale di Google Classroom, una app che si potrà anche scaricare così come Gmail e gli altri servizi Google nel proprio Smartphone o Tablet.

Continuare in Google Classroom

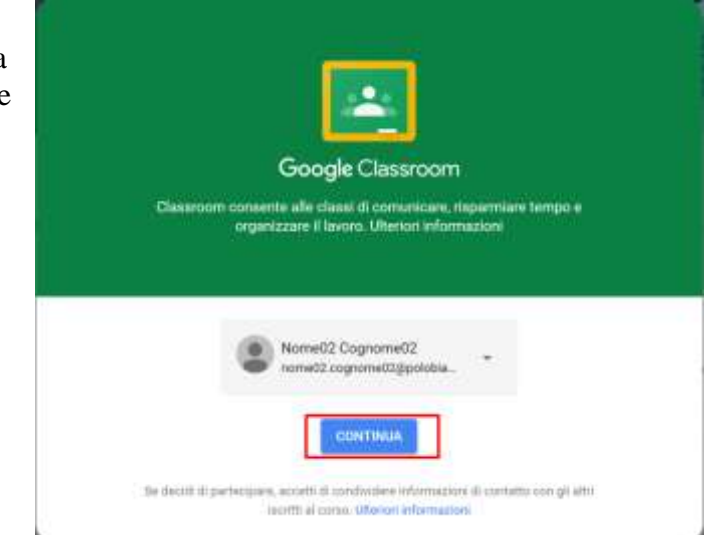

### 11. Fare click su SONO UNO STUDENTE

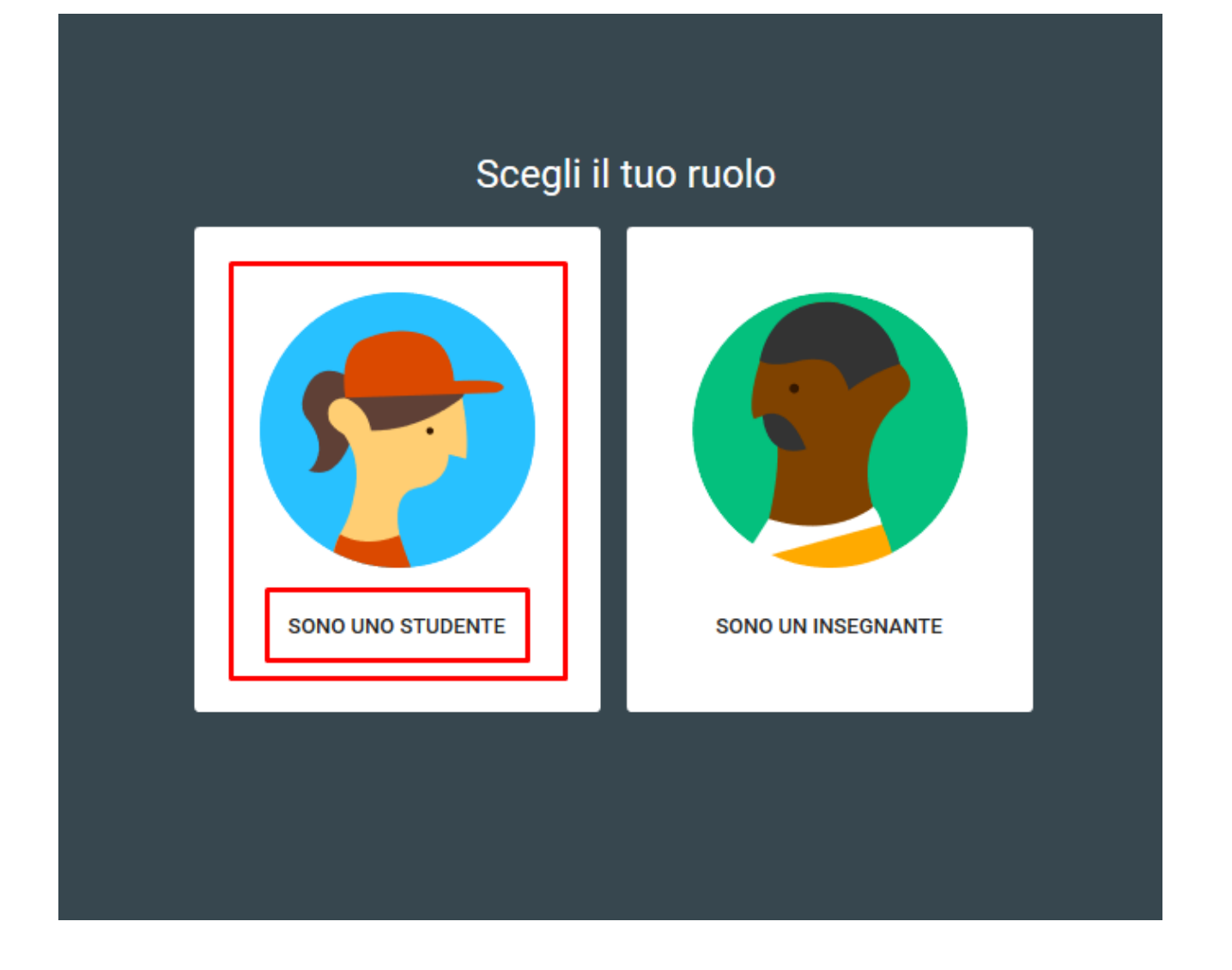

- 12. Iniziare ad usare Classroom o ritornare a Gmail per aprire le altre email aventi come oggetto "Invito al corso:..." inviate dagli altri docenti. Passa da una app all'altra con l'icona delle Google app in alto a destra.
- 13. In caso di problemi di accesso a Classroom si consiglia di consultare il <u>supporto online</u> o scrivere all'amministratore della GSuite della Scuola:

amministratore@polobianciardigrosseto.edu.it

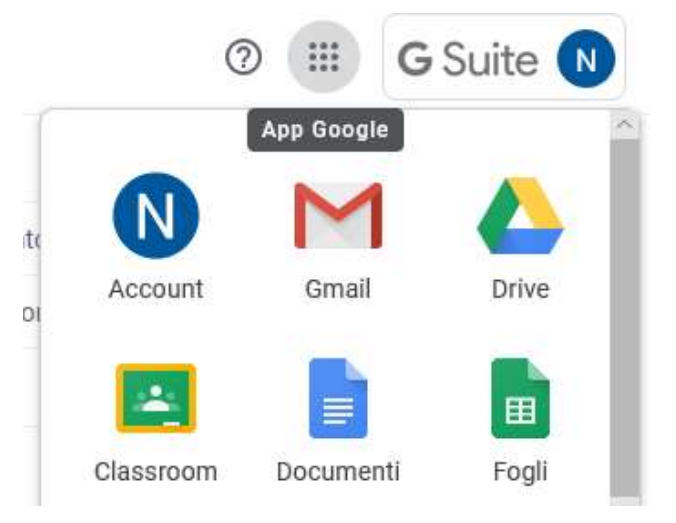